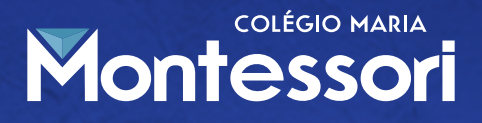

## ORIENTAÇÕES MATRÍCULAS ONLINE - 2024 ORIENTAÇÕES MATRÍCULAS ONLINE - 2024 ORIENTAÇÕES MATRÍCULAS ONLINE - 2024

A assinatura do contrato online é **optativa**. O responsável que preferir pode vir ao colégio realizar a matrícula como é realizada nos anos anteriores.

O responsável que JÁ efetuou o pagamento da matrícula de 2024 do seu filho, na segunda-feira (18/12), irá receber um e-mail (no e-mail do responsável financeiro) com o Contrato de Prestação de serviços para a assinatura do mesmo. Em seguida, deve consultar **Tutorial de Assinatura de Contrato Eletrônico**, o mesmo foi enviado pela Agenda EDU e consta em nosso site através do link https://montessori-al.com.br/matriculas2024

O responsável que NÃO efetuou o pagamento da matrícula de 2024 que está adiplente com suas parcelas do ano de 2023, irá receber o boleto de matrícula e taxa de material para efetuar o pagamento. O responsável que quiser efetuar a assinatura online do contrato irá receber, após a compensação bancária, o contrato para sua assinatura.

Reforçamos que é importante manter a ficha cadastral do aluno/responsável sempre atualizada. Estaremos enviando também via Agenda EDU e site do colégio o **Tutorial** atualização cadastral.

Lembramos que os boletos e contratos só serão enviados para os que estiverem adimplentes com as parcelas de 2023.

Os alunos que se encontram em recuperação não receberão boleto nem o contrato, caso recebam, recomendamos que aguarde até o resultado final para efetuar o pagamento/assinatura. Caso o contrato seja assinado, o aluno estando nessa situação, o contrato será **CANCELADO**.

Lembramos ainda que a matrícula do aluno somente estará **EFETIVADA** em nosso sistema acadêmico quando há o pagamento da matrícula e assinatura do contrato de prestação de serviços (ambos podendo ser realizados presencialmente ou online), do contrário, na falta de um desses dois requisitos o aluno constará como pendente.

Situações que podem acarretar o não recebimento do contrato/boleto no email:

1. Email do responsável desatualizado no Sistema Acadêmico do aluno;

**ENSINANDO A CONSTRUIR** 

- 2. Aluno em recuperação;
- 3. Responsável inadimplente em alguma parcela no ano de 2023.

» Prolagonisla

## **COLÉGIO MARIA** Montessori

# TUTORIAL DE ASSINATURA ELETRÔNICA (CONTRATO) TUTORIAL DE ASSINATURA ELETRÔNICA (CONTRATO)

<u>UTORIAL DE ASSINATURA ELETRÔNICA (CONTRAT</u>

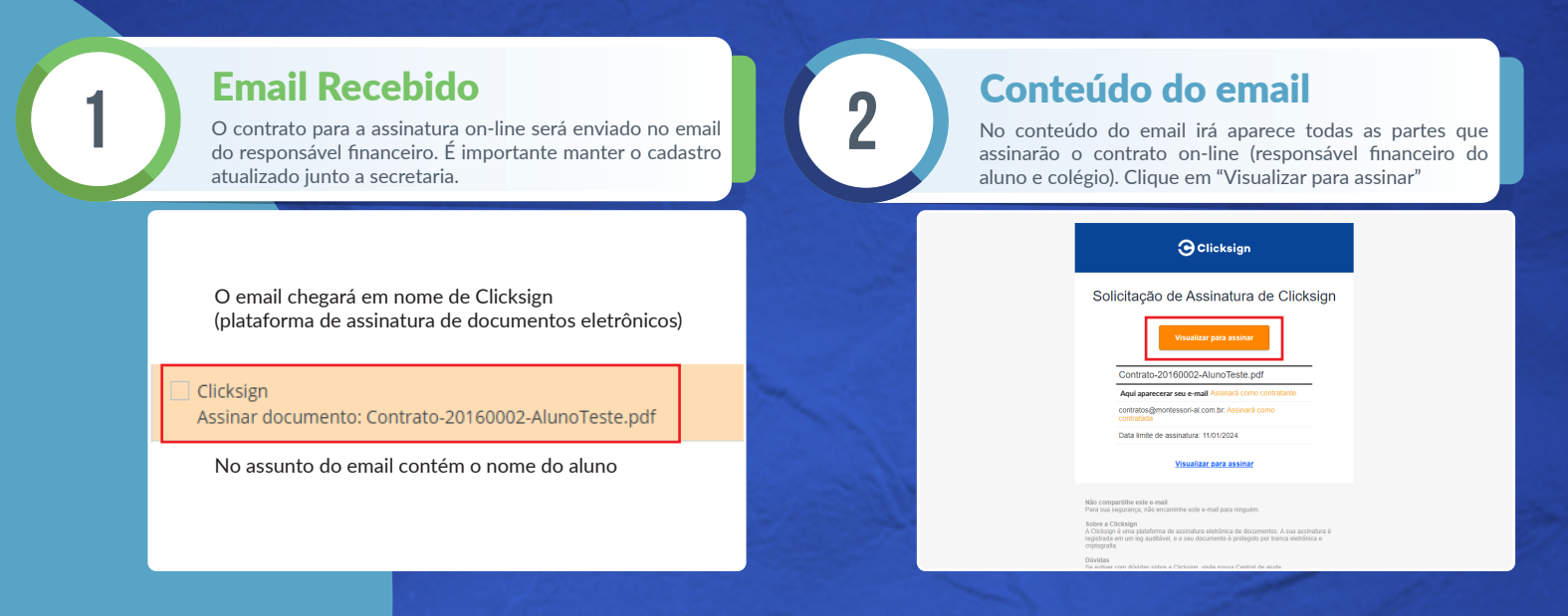

Δ

### Visualização do contrato

3

Nesta tela você poderá visualizar todo contrato antes de assinar. Logo após clique em "Assinar"

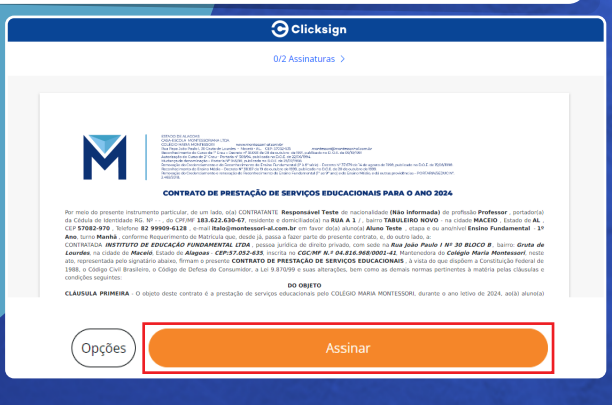

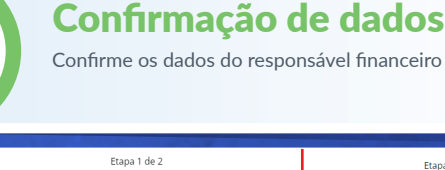

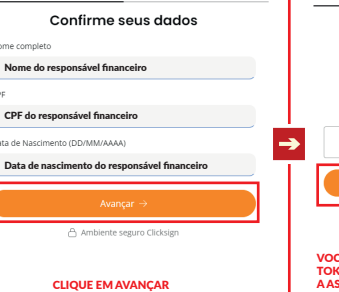

Reenviar token via e-mail > VOCÊ RECEBERÁ UM EMAIL CONTENDO O TOKEN DE AUTENTICAÇÃO PARA FINALIZAR A ASSINATURA DO CONTRATO ON-LINE. DIGITE O TOKEN E CLIQUE EM FINALIZAR.

Etapa 2 de 2

 $\bigcirc$ Token de autenticação

Enviado para italo@montessori-al.com.br Insira o token para finaliza

**ENSINANDO A CONSTRUIR** » Protagonistas